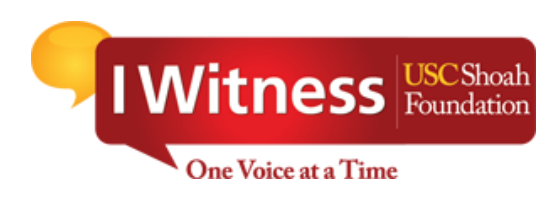

# Teacher's Guide for the

# **IWitness Video Challenge**

# TABLE OF CONTENTS

| Teacher Registration                                   | 2   |
|--------------------------------------------------------|-----|
| Create a Group                                         | 3   |
| Student Registration                                   | 4   |
| Forgotten Passwords                                    | 5   |
| Assigning the IWitness Video Challenge Activity        | . 6 |
| Submitting your Class' Winning Video Challenge Project | 7   |
| Instructional Procedures                               | . 8 |

# **TEACHER REGISTRATION**

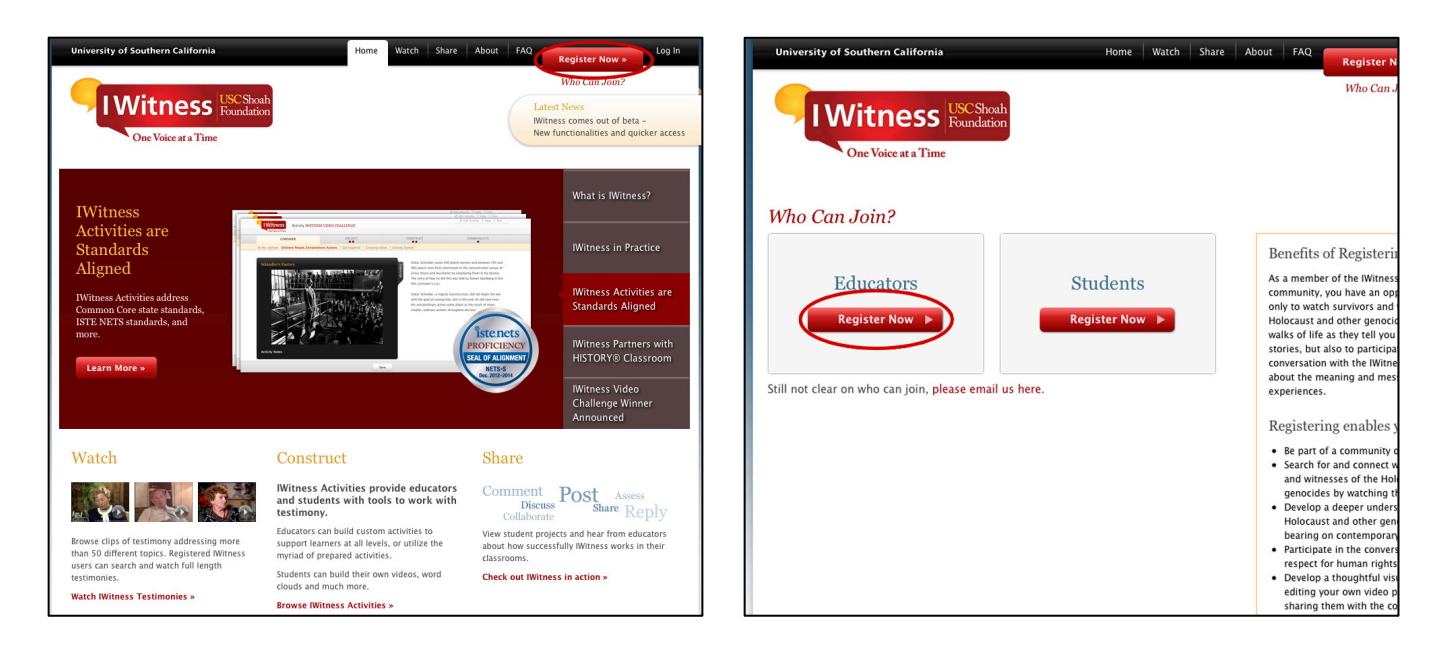

1. Go to <u>http://iwitness.usc.edu.</u> If teachers haven't already registered, click the **Register Now** button and select the **Educators** option (see above right). Complete the registration form.

If you've already registered, click Log In, as shown below.

| University of Southern California      | Home Watch Share Abo                                                                                                    | out FAC           | Register Nov' » | Log In |
|----------------------------------------|----------------------------------------------------------------------------------------------------|-------------------|-----------------|--------|
| <b>IWitness</b><br>One Voice at a Time | SC Sheah<br>nundation                                                                                                    |                   | Who Can Join?   |        |
|                                        | Log In<br>Sign in to Mitness using the User Name and Password that we<br>assigned to you.<br>Only registered users can watch search results, but you can st<br>watch nearly 3 hours of video testimony in the Browse Topics<br>section.<br>User Name or Email<br>girwin@usc.edu<br>Password<br>Market Section<br>Forgot your password?<br>Keep me logged in for two weeks | an<br>an<br> <br> |                 |        |

## **CREATE A GROUP**

| University of Southern Calif | fornia Home Gregory's Dashboard 🥮                  | Watch Share About FAQ Sign Out                      | University of Southern California Home Gregory's Dashbox                                         | ard 🧐 Watch Share About FAQ Sign Out                   |
|------------------------------|----------------------------------------------------|-----------------------------------------------------|--------------------------------------------------------------------------------------------------|--------------------------------------------------------|
| I Witnes                     | SS Roundation                                      | type a name or subject here SEARCH > Saved Searches | <b>IWitness</b> Foundation<br>One Voice at a Time                                                | type a name or subject here SEANCH ><br>Saved Searches |
| Dashboard Students &         | Groups Activities Video Projects Saved Items (229) | Messages (53) Educators                             | Dashboard Students & Groups Activities Video Projects Saved Item<br>Students L Groups            | is (229) Messages (53) Educators                       |
| CONNECTIONS                  | News Feed<br>THURSDAY AUGUST 28, 2014              |                                                     | Croups (4)                                                                                       | Make a Group                                           |
| Get Started:                 | Gregory Irwin just now<br>Logged in                | Edit Info                                           | Groups (4)                                                                                       | 1 l of 1 ) Sort by: Name =                             |
| Tutorial                     | Cregory Irwin 2 minutes ago<br>Logged in           | » Messages (53)                                     | Group Name Assignments                                                                           | Date Formed                                            |
| Falseq Bases and Editors     | Gregory Irwin 2 minutes ago<br>Logged in           | Groups                                              | Activity review<br>Keycode: 4901 Jac127<br>0 Judients                                            | 8/23/2014                                              |
| Ethical Editing              | Gregory Irwin 3 minutes ago<br>Logged in           | 0 Students                                          |                                                                                                  |                                                        |
|                              | Kori Street 4 hours ago<br>Logged in               | » Copy/Share<br>Test<br>0 Students                  | Copy/Share Test Paula Lebovics<br>Network fbx8398699<br>O Students                               | 8/21/2014                                              |
| What is an Archive?          | Kori Street 1 day ago<br>Logged in                 | * Copy/Share<br>Test 2<br>0 Students                |                                                                                                  |                                                        |
| 00.01.28                     | Kori Street 1 day ago<br>Logged in                 | » USC Student<br>Voices Group<br>O Students         | Copy/Share Test 2<br>0 Students<br>1 Educators                                                   | 8/21/2014                                              |
| What is Search?              | Gregory Irwin 1 day ago<br>Logged in               |                                                     |                                                                                                  |                                                        |
| 00:03:35                     | Gregory Irwin 2 days ago<br>Logged in              | Activities                                          | USC Student Voices Student Voices Film Contest 2015<br>Group<br>Keycode: 7219dffdc<br>o Students | 8/18/2014                                              |
| Mari à Tanimany              | Gregory Irwin 2 days ago                           | Paula Lebovics                                      | 2 Educators                                                                                      |                                                        |

1. Once teachers log in, a section called **Dashboard** appears. Select the **Students & Groups** tab on the gray navigation bar (top left). Click **Make a Group** (top right).

| University of Southern                                  | California Home Sheila Hansen's Dashboard A                                                         | About Resources FAQ Sign Out | of Southern California                                                                            | Home Sheila Hansen's Dashboard About Resource                                                                                                    | ces FAQ Sign Out |
|---------------------------------------------------------|----------------------------------------------------------------------------------------------------|------------------------------|---------------------------------------------------------------------------------------------------|----------------------------------------------------------------------------------------------------|------------------|
| IWitn                                                   | ess USCShoah<br>Roundation                                                                          | name or subject here         | Witness USC Shoal<br>Foundation                                                                   | the sname or subject he Swed Searches                                                                                                    | re SEARCH »      |
| One Voic<br>Dashboard Studen                            | e at a Time ts & Groups Activities Video Projects Saved Items (71) Message                          | s Dashboar<br>Students I     | Students & Groups Activiti                                                                        | es Video Projects Saved Items (71) Messages                                                                                                    |                  |
| Groups (10)                                             | Create a New Group                                                                                  | Make a Group                 | s (9) Create a Net                                                                                | w Group                                                                                                    | Make a Group     |
| Group Name                                              | Group Photo: Enter a name for this group:<br>2nd Poriod English<br>Updat Image file:<br>Chase Times | rel Activity  Cercerp N      | Ist per<br>Studen<br>0 Studen                                                                     | Croup: 2nd Period English This preen made.<br>The keycode for this gr dp is: b1934343a1<br>Please distribute the keycode to your students and ask<br>them to register and log in. | int Activity     |
| 2011 N<br>Workst<br>Keycode<br>0 Student<br>22 Educa    | Cancel Make The                                                                                     | i Group >                    | 2011 Master reacher<br>Workshop Participants<br>Keycode: Zead 66566<br>0 Students<br>22 Educators | OK<br>Info Quest: Elis Lewin 7/12/2011<br>Chance & Choice: A Survivor's Story<br>Info Quest: Elis Lewin                                                                           | _                |
| 2nd Perioc<br>Keycode: b19<br>0 Students<br>0 Educators | J English Info Quest Ellis Lewin 10/23/<br>J4545a1 Info Quest, Roman Kent                           | 2011                         | 2nd period history<br>Keycode: 743fbe1776<br>0 Students<br>0 Educators                            | 9/1/2011                                                                                                    |                  |

2. Teachers should enter a name for the group, such as "2<sup>nd</sup> Period English." Then click on **Make This Group**, which creates the group and designates a unique keycode for it. In the example above, the keycode is b1934343a1. All the students who wish to register in 2<sup>nd</sup> Period English must input the keycode when they register as students on the **Register Now** page.

### **STUDENT REGISTRATION**

1. For students to register, they need to have computer access, the IWitness URL, and a teacher-provided keycode. Students should click on the **Register Now** button on the top right of the home page. Next, they should choose the **Student Registration** button (as shown below, right).

| University of Southern California                                                               | Home Watch Share                                                                                                    | About 1.Q                                                  | egister Now »                                                                         |    | University of Southern California                          | Home Watch Share | About FAQ Register N                                                                                         |
|-------------------------------------------------------------------------------------------------|----------------------------------------------------------------------------------------------------|------------------------------------------------------------|---------------------------------------------------------------------------------------|----|------------------------------------------------------------|------------------|----------------------------------------------------------------------------------------------------|
| One Voice at a Time                                                                             | ⊂ Shoah<br>Indation                                                                                                    |                                                            | Who Can Join?<br>Latest News<br>Named AASL best web site<br>for teaching and learning |    | IWitness USC Sheah<br>Foundation<br>One Voice at a Time    |                  | Who Can J                                                                                                    |
| Featured Activity:<br>IWitness Video                                                            |                                                                                                    |                                                            | What is IWitness?<br>IWitness Video                                                   | V  | Vho Can Join?                                              |                  |                                                                                                    |
| Challenge                                                                                       | Tell your story with                                                                                                    | 10                                                         | Challenge                                                                             |    |                                                            | a. 1             | Benefits of Registerin                                                                                       |
| USC Shoah Foundation launches<br>video essay contest<br>Teachers                                | Party Depart in Ank 2 difference<br>Party Depart in Ank 2 difference<br>Party Departy Depart in Ank 2 difference<br>Party Departy Depa |                                                            | IWitness Activities are<br>Standards Aligned                                          |    | Educators Register Now                                     | Register Now ►   | community, you have an opp<br>only to watch survivors and<br>Holocaust and other genocic                     |
| Sign up today to participate in the Witness Video Challenge                                     |                                                                                                    |                                                            | Witness Partners with<br>HISTORY® Classroom                                           |    |                                                            |                  | walks of life as they tell you<br>stories, but also to participa<br>conversation with the IWitne             |
| Sign up »                                                                                       | 00 00.3:                                                                                                    |                                                            | Student Projects                                                                      | St | ill not clear on who can join, <mark>please email</mark> u | is here.         | experiences.                                                                                                 |
|                                                                                                 |                                                                                                    |                                                            |                                                                                       |    |                                                            |                  | Registering enables y                                                                                        |
| Watch                                                                                           | Construct                                                                                                    | Share                                                      |                                                                                       |    |                                                            |                  | <ul> <li>Be part of a community of</li> <li>Search for and connect w</li> </ul>                              |
|                                                                                                 | Witness Activities provide<br>educators and students with tools<br>to work with testimony.                                                                                                    | Comment<br>Discuss                                         | Post Assess<br>Share Reply                                                            |    |                                                            |                  | and witnesses of the Hol<br>genocides by watching the<br>Develop a deeper unders                             |
| Browse clips of testimony addressing more than<br>50 different topics. Registered Witness users | Educators can build custom activities to support<br>learners at all levels, or utilize the myriad of<br>prepared activities.                                                                                                    | View student project<br>about how successfu<br>classrooms. | s and hear from educators<br>Ily Witness works in their                               |    |                                                            |                  | <ul> <li>Participate in the conversion</li> </ul>                                                            |
| can search and watch full length testimonies. Watch IWitness Testimonies >                      | Students can build their own videos, word<br>clouds and much more.                                                                                                    | Check out IWitnes                                          | s in action »                                                                         |    |                                                            |                  | <ul> <li>respect for human rights</li> <li>Develop a thoughtful visi<br/>editing your own video p</li> </ul> |
| 1                                                                                               | Browse IWitness Activities >                                                                                                    |                                                            |                                                                                       | 1  |                                                            |                  | sharing them with the co                                                                                     |

2. Students should type the keycode provided by their teacher into the first box as shown (below left). They should create a user name for themselves, which along with a password, which is how they will log in to IWitness. *Note:* User names are not repeatable so if a different student already registered to the same user name, teachers should suggest the user add 01, 02, etc., behind it. It is recommended that students write their IWitness user name and password in a secure notebook for safekeeping and reference. Before students can submit their registration, they must read the **Terms of Use** and **Community Guidelines** and then check the appropriate boxes. Once they have successfully registered, they will see that their account has been created (below right). After clicking OK, they will be redirected to the log in page.

| University of Southern California                       | Home About Resources FAQ            | Register Now > | Log In |
|---------------------------------------------------------|-------------------------------------|----------------|--------|
| IWitness USC Shoah<br>Foundation<br>One Voice at a Time |                                     | Who Can Join?  |        |
| Student Registr                                         | ation                               |                |        |
| b1934343a                                               | that was provided by your instructo |                |        |
| Liser Name                                              |                                     |                |        |
| SHansen Student                                         |                                     |                |        |
| First Name                                              |                                     |                |        |
| Sheila                                                  |                                     |                |        |
| Last Name                                               |                                     |                |        |
| Hansen                                                  |                                     |                |        |
| Choose Password                                         |                                     |                |        |
| •••••                                                   |                                     |                |        |
| Confirm Password                                        |                                     |                |        |
| ••••••                                                  | *                                   |                |        |
| *Password must be longer th                             | an six characters                   |                |        |
| I agree to the Terms of Use                             |                                     |                |        |
| I have read the Community                               | Guidelines                          |                |        |
| Submit 🕨                                                |                                     |                |        |

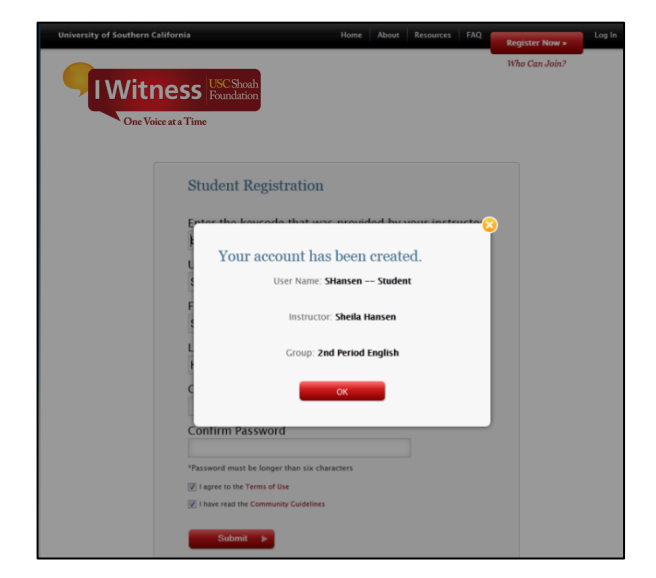

#### FORGOTTEN PASSWORDS

If students forget their user names, teachers can look in the assigned group for it. If students forget their passwords, teachers can temporarily reset them by following the next steps.

1. As the administrators of their classes, teachers may reset student passwords upon student request by clicking on **Students & Groups** (below left) and then scrolling down to click the group in which the student is a member. When that group page opens, click on the particular **name** of the student whose password needs to be reset.

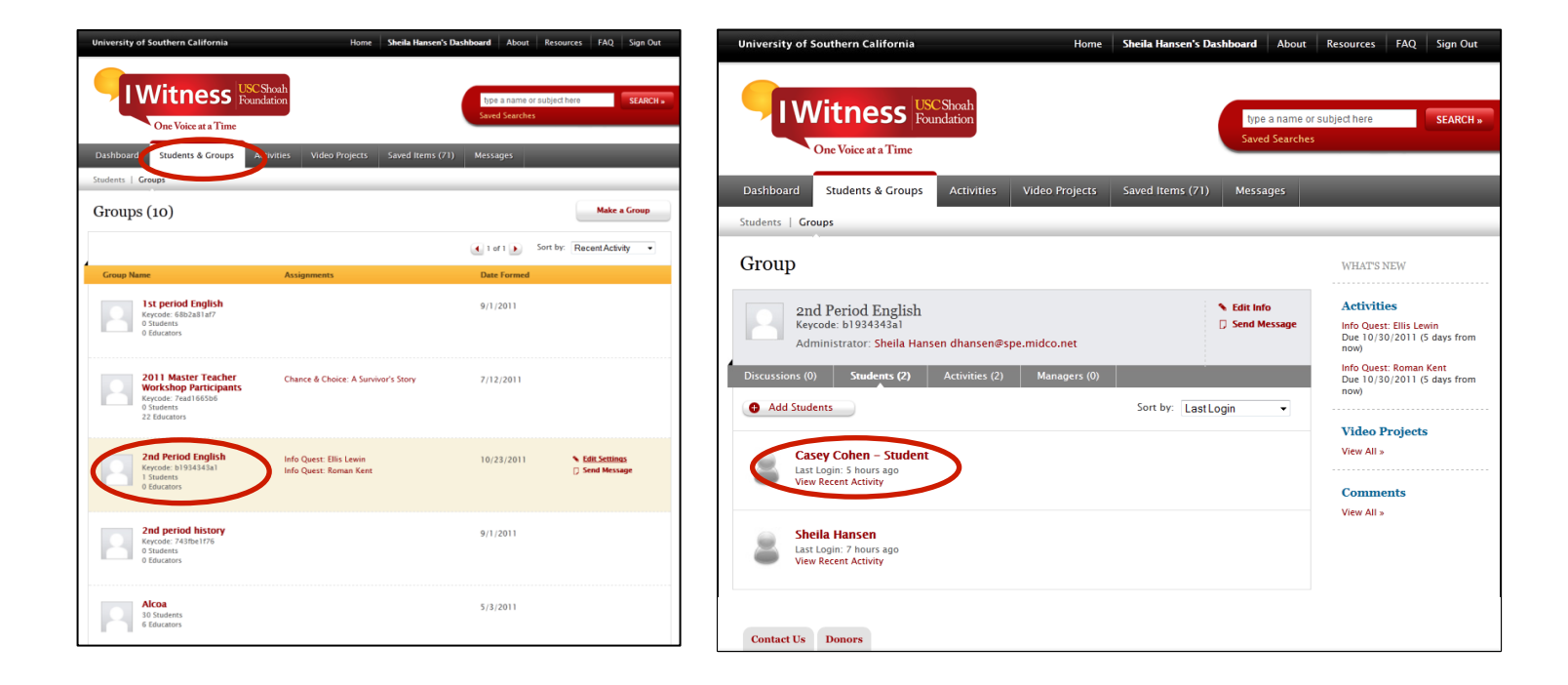

2. Once teachers have opened that **Student Page**, click on the **Edit Info** link (as shown below left). When the box opens, a teacher can reset the student's password (as shown below on right).

| University of Southern California Home Sheila Hansen's Dashboard About                                                                                                    | Resources FAQ Sign Out                                   | University of Southern Cali                                                                       | fornia Hom                                                                                                    | e Sheila Hansen's Dashboard About Resources F                                                                                                    | AQ Sign Out                       |
|----------------------------------------------------------------------------------------------------|----------------------------------------------------------|---------------------------------------------------------------------------------------------------|----------------------------------------------------------------------------------------------------|----------------------------------------------------------------------------------------------------|-----------------------------------|
| One Votee at a Time Dashboard Students & Groups Artivities Video Projects Saved Items (7) Messages                                                                                                    | subject here SEARCH -                                    | Dashboard Stut                                                                                    | SS Reactative<br>Bedit Profile: Casey Coher<br>User Image: First Nam                                                | type a name or subject here<br>Served Secretaria                                                                                                    | SEARCH »                          |
| Students   Groups                                                                                                    |                                                          |                                                                                                   | Casey                                                                                                    |                                                                                                    | _                                 |
| Student Casey Cohen - Student Casey Cohen - | WHAT'S NEW Video Projects View All > Comments View All > | Student<br>Cas<br>Cas<br>Cas<br>Cas<br>Cas<br>Cas<br>Cas<br>Cas<br>Cas<br>Cas                     | Updad image file:<br>Cohen - Sta<br>Cohen - Sta<br>Cohen - Sta<br>Password:<br>xxxxxxxxxxxxxxxxxxxxxxxxxxxxxxxxxxxx | e:<br>udent<br>Reset<br>Reset | iects<br>s                        |
| Info Quest: Ellis Levin<br>Da bata: Nove<br>Satus: Nove<br>Info Quest: Roman Kent<br>Due Date: October 30, 2011<br>Satus: Completed<br>Consider Collect Construct Communicate                                                                                                    |                                                          | Stats: New<br>Consider<br>1<br>Info Quest: Roms<br>Data: Comient So<br>Stats: Comient<br>Consider | Assign to<br>Selects Gior<br>Deactivate<br>Cancel                                                                   | e Student:<br>e Student Hay will mo longer have access to Witness.                                                                                                    |                                   |
| Contact Us Donors                                                                                                    |                                                          | USC Shoah Fou<br>Be latente for Visad Hand                                                        | ndation                                                                                                    | Resour                                                                                                    | ces   Parmers<br>  Privacy Policy |

## ASSIGNING THE IWITNESS VIDEO CHALLENGE ACTIVITY

1. After students have successfully registered, the **IWitness Video Challenge** activity must be assigned to the group in order for students to participate. To assign the activity, go to the **Activities** tab on the navigation bar. Scroll through to "IWitness Video Challenge ~ 2016" and click on the icon (below).

| One Voice at a T                                                                                            | ïme                                            |                   |                                          | Saved Searches (2) | )                                              |                            |
|----------------------------------------------------------------------------------------------------|------------------------------------------------|-------------------|------------------------------------------|--------------------|------------------------------------------------|----------------------------|
| Dashboard Students & Gr                                                                                     | ou, s Activities                               | V.deo Projects    | Saved Items (498)                        | Messages (135)     | Educators                                      |                            |
| Activity Library   My Assigned (4                                                                           | 42)   My Favorites (0)                         | My Built (18)     |                                          |                    |                                                | _                          |
| Activities                                                                                                  |                                                |                   |                                          |                    | Build A                                        | n Activity                 |
|                                                                                                    |                                                |                   |                                          |                    |                                                |                            |
| Desure Full Library D                                                                                       | unione has Chanada ada                         | Search Activities | 0                                        |                    |                                                |                            |
| Browse Full Library Br                                                                                      | rowse by Standards                             | Search Activities | Q                                        |                    |                                                |                            |
| Browse Full Library Br                                                                                      | rowse by Standards<br>View                     | Search Activities | م<br>28 Activ                            | ities              | Sort by                                        | Newest 🗘                   |
| Browse Full Library Bi<br>Hide Filters<br>Now Showing × Clea<br>JSC Shoah Foundation                        | view                                           | Search Activities | Q 28 Activ                               | ities              | Sort by                                        | Newest 🖸                   |
| Browse Full Library B<br>(Hide Filters)<br>Now Showing<br>JSC Shoah Foundation<br>Type                      | View III = 4<br>ar All Witness Vid<br>2016     | Search Activities | Q<br>28 Activ<br>Finding Your Sea<br>Bus | ities              | Sort by<br>nformation Que:<br>Armenian Genoci  | Nowest 💿                   |
| Browse Full Library Bi<br>Hide Filters<br>Now Showing X Clear<br>USC Shoah Foundation<br>Type               | view                                           | Search Activities | Q<br>28 Activ<br>Finding Your Sea<br>Bus | ities              | Sort by<br>Information Quee<br>Armenian Genoci | Nowest 😧                   |
| Browse Full Library B Hide Filters Now Showing USC Shoah Foundation Type Q Mini Quest (8) Q Join Outper (1) | view<br>ar All<br>Witness Vid<br>2016<br>S bet | Search Activities | Q<br>28 Activ<br>Finding Your Sea<br>Bus | ities              | Sort by<br>nformation Que:<br>Armenian Genoci  | Nowest S<br>st: The<br>ide |
| Browse Full Library Bi                                                                                      | View                                           | Search Activities | 28 Activ                                 | ities              | Sort by                                        | Nowest 2                   |

2. On the Activity Detail Page, hover over **Actions** and select the **Assign** option. Check the box for the group(s) to which you wish to assign the Video Challenge activity. Once you have created a group and assigned the activity, students who have successfully registered in the group can begin the activity.

| UKCShoch<br>Rendation<br>One Voice at a Time Search Search Searc | IWitness Resultation<br>Por Valee at a Time                                                                                                    |
|----------------------------------------------------------------------------------------------------|----------------------------------------------------------------------------------------------------|
| Dashboard Students & Groups Activities Video Projects Saved Items (498) Messages (135) Educators                                                                                                    | Dashboard Students & Groups Activities Video Projects Saved Items (498) Messages (135) Educators                                                                                                    |
| Activity Library   My Assigned (42)   My Favorites (0)   My Built (18)                                                                                                    | Wrunih Fibrah   wik vezelluso (45)   wik uskourisz (0)   wik princi (19)                                                                                                    |
| « View all Activities                                                                                                    | « View all Activities                                                                                                    |
| IWitness Video Challenge ~ 2016                                                                                                    | IWitness Video Challenge ~ 2016                                                                                                    |
| Atternet         Extended to the standing of the standing of t                                       | Asign Activity Witness Video Challenge ~ 2016  Description: Individed to make add The Witness Video Cha Are you and your stude  Are you and your stude  Due Date  2015                                                                                                    |
| *Recommended classroom instructional time: 2 hours<br>*Average independent study completion time: 6 hours                                                                                                    | *Recommended classrol *Average independent s Include & Message                                                                                                    |
| Teachers in the US and Canada - Learn more about the 2016 Witness Video Challenge contest here:<br>http://witness.usc.edu/SPI/WitnessChallenge/                                                                                                    | Teachers in the US and http://witness.usc.edu                                                                                                    |
| Lonsuer Collect Construct Communicate In Progress Resume Activity >                                                                                                    | Conset C and C and |
| Actions V<br>De: 12/16/2015<br>> Ed: Strings                                                                                                    | Actions V                                                                                                    |

Students access the activity either from links in various places in the **Students & Groups** tab or from the **My Activities** screen by clicking on the **Begin Activity** link.

## SUBMITTING YOUR CLASS' WINNING VIDEO CHALLENGE PROJECT

- 1. Click on **Students & Groups** and select the Group that completed the Challenge.
- 2. Click on the Video Challenge Winner link (as shown below left)
- 3. Scroll through the Video Projects that have been submitted and hover over the project you would like to submit as the winner. Click on the link to "**Submit Video Challenge Winner**" (as shown below right).
- 4. Confirm this is the video you want to submit (this cannot be undone so please double-check!)

The winning video entry from your class will now be sent to the regional judging panels. Your classes' winning video will also be highlighted here: <u>http://iwitness.usc.edu/SFI/IWitnessChallenge/Winners.aspx</u>

| University of Southern California Home Activity's Dashboard 📫 Watch Share                                                                                                    | e About FAQ Sign Out                                                                                                    | University of Southern California Home Activity's Dashboard                                                                                                    | About FAQ Sign Out                                                                                                    |
|----------------------------------------------------------------------------------------------------|----------------------------------------------------------------------------------------------------|----------------------------------------------------------------------------------------------------|----------------------------------------------------------------------------------------------------|
| Vice a name or Saved Searches                                                                                                    | SEARCH » SEARCH »                                                                                                    | IWitness USC Shoah<br>Foundation<br>One Voice at a Time                                                                                                    | ubject here SEARCH > 1)                                                                                                    |
| Dashboard Students & Groups Activities Video Projects Saved Items (359) Messages (4                                                                                                    | 5) Educators                                                                                                    | Dashboard Students & Groups Activities Video Projects Saved Items (359) Messages (45                                                                                                    | ) Educators                                                                                                    |
| Students   Groups                                                                                                    |                                                                                                    | Students   Groups                                                                                                    |                                                                                                    |
| Group                                                                                                    | WHAT'S NEW                                                                                                    | Group                                                                                                    | WHAT'S NEW                                                                                                    |
| Ms Stein's TWitness Challenge Group<br>Keycote: ZcSadbx83<br>Administrator: Activity Builder jtlevent@dornsife.usc.edu<br>Discussions:(0) Students (6) Activities (1) Managers Video Challenge Winner<br>Add Students Sort by: LastLogin • | Activities<br>Winnes Video Challenge<br>Due 2/20/2013 (231 days ago)<br>Video Projects<br>Due Composition of the second second | Ms Stein's IWitness Challenge Group<br>Keycode: 7248adox83<br>Administrator: Activity Builder jslevent@dornsife.usc.edu<br>Discussions (0) Students (6) Activities (1) Managers (1) Video Challenge Winner<br>IWitness Video Challenge Winner<br>Educators: All of your students' published Witness Video Challenge projects will appear below. Please<br>identify the winner of moving: Compare and Cickion Schwidt Video.                                                                                                    | Activities<br>Wronss Video Challenge<br>Due 2/20/2013 (231 days ago)<br>Video Projects                                                                                                    |
| Last Login: 222 days ago<br>View Recent Activity                                                                                                    | 00:02:32                                                                                                    | Challenge Winner i Toni your urodo po novemby over the winning vibeo and a taking Jadimir vibeo<br>Challenge Winner. That video will then be submitted for judging at the regional level. More info on judging<br>criteria here.                                                                                                    | by Activity Builder<br>00:02:32                                                                                                    |
| Last Login: 230 days ago View Resent Activity      Benjamin Tugendstein Last Login: 230 days ago                                                                                                    | o0:02:44                                                                                                    | the second second | by Activity Builder<br>00:02:44<br>The manual<br>statistics<br>Participation<br>Participation<br>Partici |
| View Recent Activity View Recent Activity Matthew Stein Last Login: 231 days ago View Recent Articlevity                                                                                                    | 00:03:13<br>View All ><br>Comments<br>Madison Oakley commented on                                                                                                    | Wy Witness Video Challenge<br>by: Gabriel Tugendstein<br>0:0:1:34 Date Saved: 2/16/2013                                                                                                    | by Activity Builder<br>00:03:13<br>View All »<br>Comments                                                                                                    |

Last day to submit your class winning entry is May 13, 2016.

Winners of the regional judging will be notified on or around June 3, 2016.

#### **INSTRUCTIONAL PROCEDURES**

The procedures below provide a brief summary of student learning activities in the order students encounter them in the IWitness Video Challenge Activity. Like all activities available in IWitness, it is organized around the 4C's framework: Consider, Collect, Construct, Communicate.

#### **CONSIDER**

Students consider, reflect, and respond to information

| Step 1 and 2: Ordinary People, Extraordinary Actions and Get Inspired                      |
|--------------------------------------------------------------------------------------------|
| In these opening pages, students meet five individuals, Hedy Epstein, Paul                 |
| Parks, Elizabeth Holtzman, Kurt Messerschmidt, and Kizito Kalima—survivors                 |
| and witnesses of genocide—who speak about the importance of being active                   |
| participants in a civil society.                                                           |
| To begin, have students read the information to the right of the video player,             |
| then discuss how testimony provides a first-person perspective on events in                |
| history. Direct students to read the individual biographies in the More Info tab           |
| and then watch the clips of testimony. Students will then respond to reflective questions. |
| Teachers can engage students in a discussion of the messages they heard and                |
| how it resounds with them.                                                                 |
|                                                                                            |
| Step 3: Making a Difference                                                                |
| Next, students are asked to consider how other students have made a                        |
| difference—created value in their communities. Have students watch the                     |
| video reel and answer evaluative and reflective questions.                                 |
|                                                                                            |
| Step 4: Getting Started                                                                    |
| Now, students are guided through a quick overview of one student's approach                |
| to the IWitness Video Challenge. Then, they begin brainstorming their ideas                |
| for a community service project. Direct students to open the Tool Kit and                  |
| download the "Get Started" worksheet PDF.                                                  |
| Teachers should allow 20-30 minutes for students to brainstorm possible                    |
| ideas that are relevant to their community and accessible to them.                         |
|                                                                                            |
| Step 5: Research                                                                           |
| Once each student has decided on a community issue she/he will focus on,                   |
| each will need to find an informative article about the issue. The activity                |
| guides them through a brief research process.                                              |
| leachers should allow class time for this step.                                            |
|                                                                                            |

| COLLECT                   | Students gather, evaluate and reflect on information                            |
|---------------------------|---------------------------------------------------------------------------------|
| Time Requirement:         | Step 1 and 2: Finding Inspiration and Insight and Collect Clips                 |
| 45 minutes instructional; | To continue to build students research skills while finding inspiration and     |
| 3-5 hours independent     | insight for their IWVC, they will now search the IWitness testimony archive.    |
| study                     | Direct students to watch "What is Search."                                      |
|                           | Students will need headphones to listen to the various clips of testimony their |
| Materials Required:       | search will yield. Some students may need assistance in narrowing their         |
| Headphones                | search.                                                                         |
|                           |                                                                                 |
|                           |                                                                                 |

| Video:                   | Step 3: Generate Ideas                                                                                                    |
|--------------------------|----------------------------------------------------------------------------------------------------|
| "What is Search" (03:35) | Once students have collected their information and inspirational clip of                                                                                                    |
|                          | testimony, they will begin planning HOW they will tackle the social issue.                                                                                                    |
| PDF:                     | Direct students to open the Tool Kit and download the "Explore the                                                                                                    |
| "Explore the             | Possibilities" PDF. Challenge them to brainstorm possible solutions;                                                                                                    |
| Possibilities"           | encourage them to think big and to leverage their talents.                                                                                                    |
| "Build Your Story        |                                                                                                    |
| Worksheet"               | Step 4: Storyboard                                                                                                    |
| "Storyboard Worksheet"   | Direct students to open the Tool Kit and download the "Build Your Story" and "Storyboard Worksheet" PDFs. This step guides students through the development of an action plan, and of the "Storyboard Worksheet," which will be critical in laying out their video. |
|                          | <b>Step 5:</b> Take Action<br>Using the "Build Your Story" worksheet as a guide, students now put their<br>plan into action, going into their community to enact change. Remind<br>students to capture all their efforts in video, audio, and photos.               |

| CONSTRUCT                                                                                                    | Students use new knowledge and skills to apply to representations of learning                                                                                                    |
|----------------------------------------------------------------------------------------------------|----------------------------------------------------------------------------------------------------|
| Time Requirement:         30 minutes instructional         time to guide students         through video editing         launch; independent         study time varies for         each student project <u>Video:</u> "Ethical Editing" (7:26) <u>PDF:</u> "IWitness WeVideo         Guide" | <b>Step 1</b> : Construct Your Video<br>In this section, students will build their video essays from the material they<br>recorded while taking their community action. Students click the "Launch<br>Video Editor" button at the bottom of the page to access WeVideo, IWitness'<br>in-browser video editor. From there, they can upload their content to the site<br>and access the clips of testimony they saved.<br>Have your students read the directions, and advise them to consult the<br>"IWitness WeVideo Guide" PDF for help throughout the editing process. |
|                                                                                                    |                                                                                                    |

| CO | M    | Л | N | CA | TF |
|----|------|---|---|----|----|
| CO | 1411 |   |   |    |    |

| Students share | their work | and ideas | with thei | r noors |
|----------------|------------|-----------|-----------|---------|
| Students shure | UTET WOIR  | and ideus | with the  | i peers |

| Time Requirement:<br>45 minutes independent<br>study | <b>Step 1</b> : View and Comment<br>Once all student projects have been complete, students will have the<br>opportunity to view them and make constructive commentary. The comments<br>will assist teachers in choosing the one video essay project to submit for the |
|------------------------------------------------------|----------------------------------------------------------------------------------------------------|
| <u>Video:</u><br>Student video projects              | IWitness Video Challenge. Direct students to review the Score Sheet in the Tool Kit.                                                                                                    |
| PDF:<br>Score Sheet                                  |                                                                                                    |